# Database integration within the DAQ software

HGTD Production DataBase meeting, 10<sup>th</sup> of September 2024

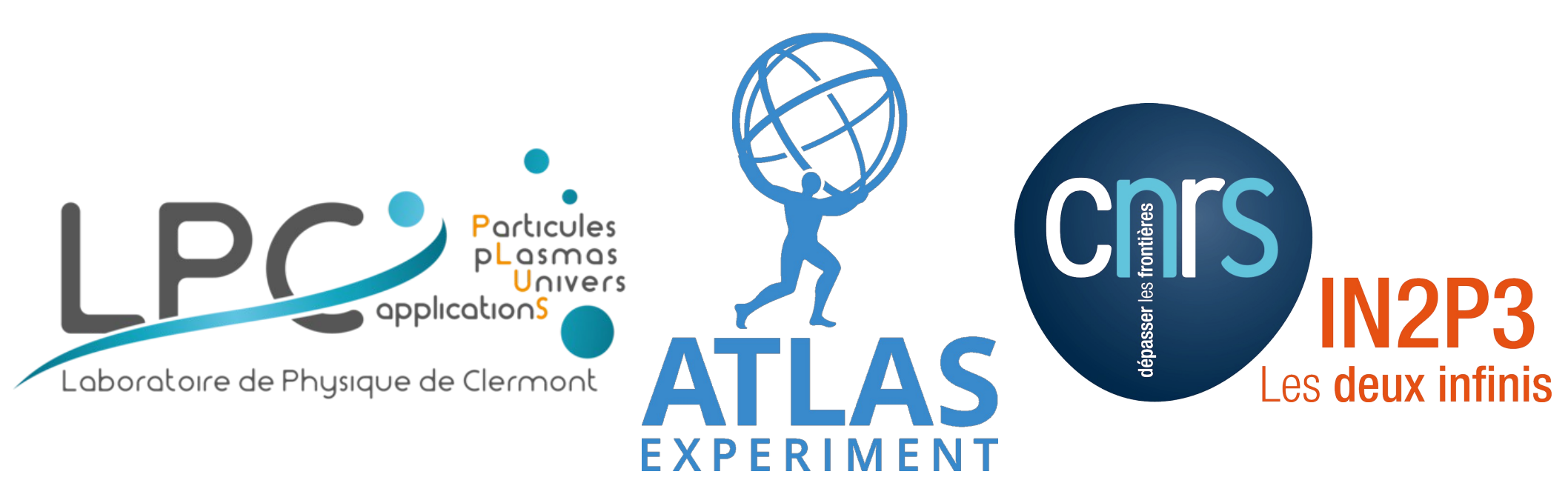

## **DAQ software**

# **Production Database**

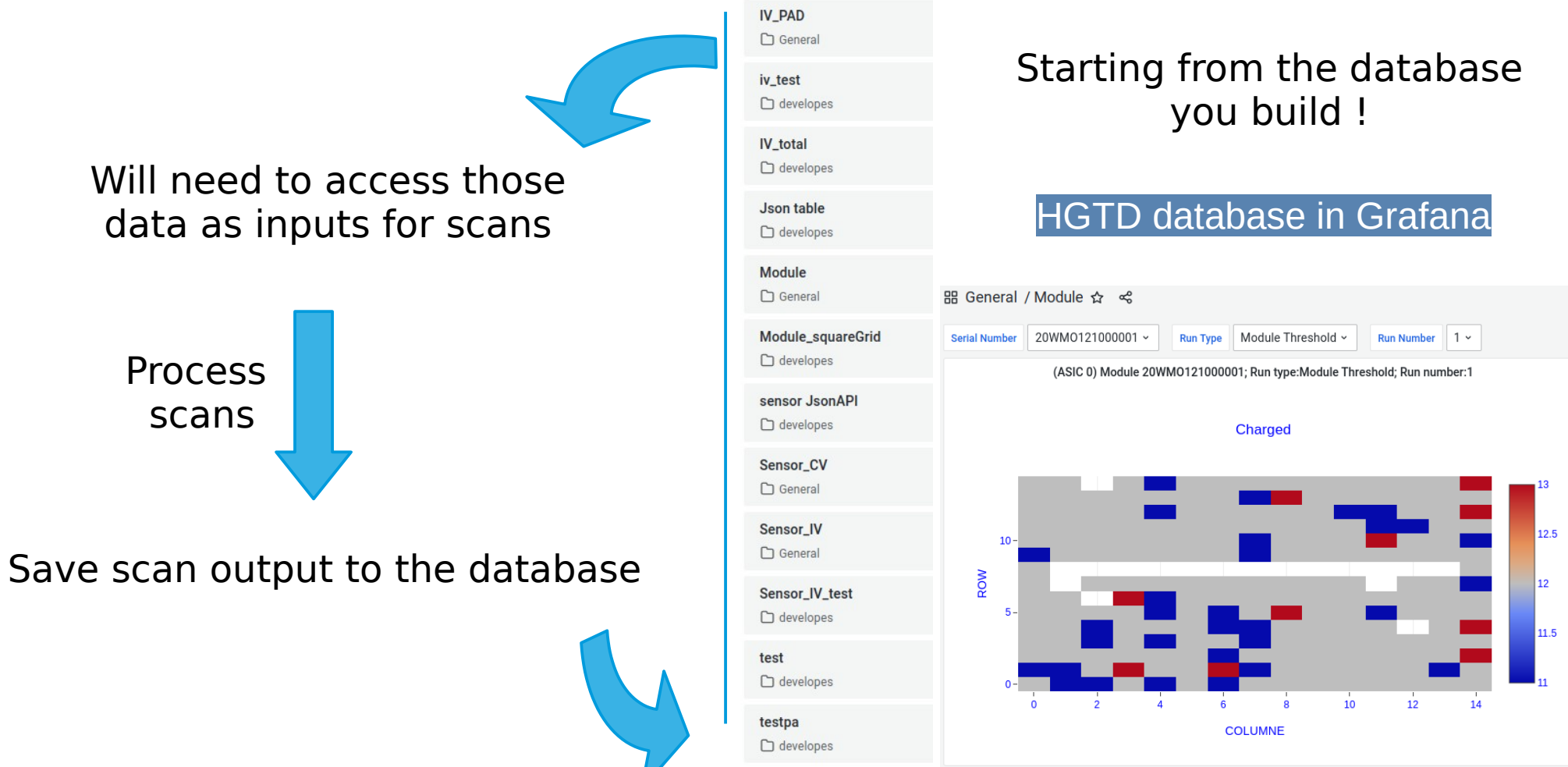

## **0.** An overview of the DAQ software

The DAQ software is living in HGTD-felix DAQ software repository.

#### It's purpose it to allow data acquisition with Felix card(s) and to be a baseline for surface commissioning.

> Existing software's such as AlVin and FADA are not meant to be used for those tasks.

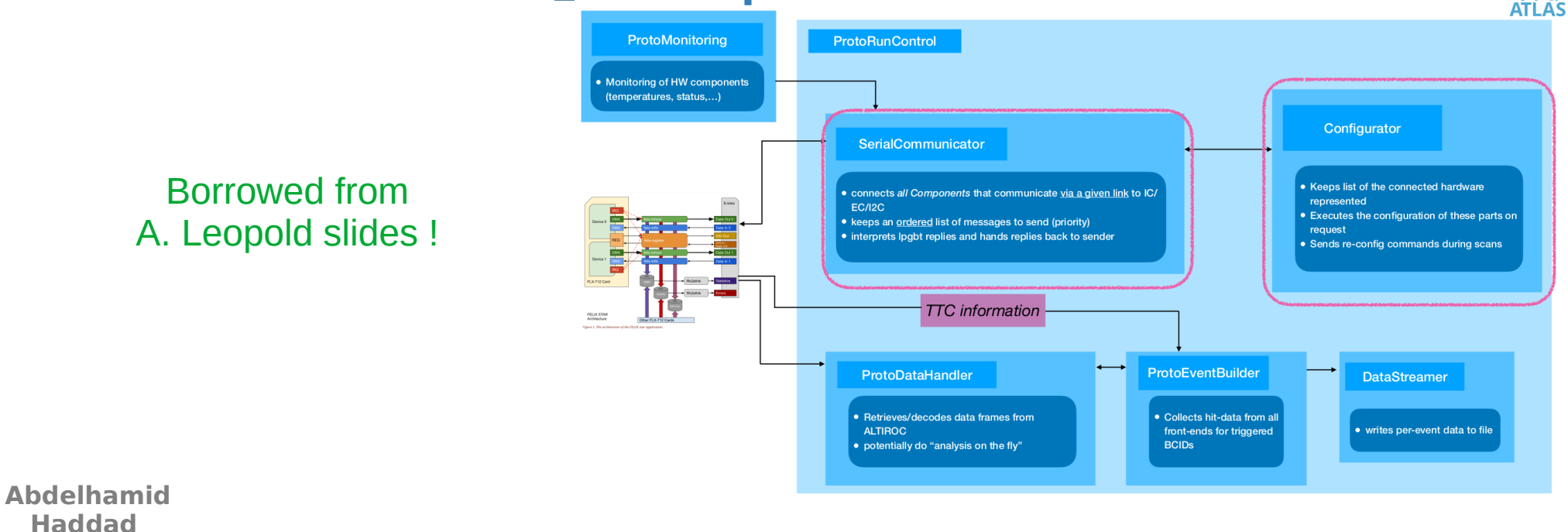

### 1. Setup connection to the database

(1) Install **Node.js** and **Oracle Instant Client** (Basic Package + SQL\*Plus Package).

(2) **Configure your oracle database** as explained originally in the HGTD database docs and compiled in CodiMD: DataBase setup

(3) Install required Node.js packages : express oracledb cors dotenv.

(4) Go to *MonitoringAndControl/data/WebInterface/* and add a **.env** containing database credentials (To be requested).

Thanks to M. Imran for providing me help to setup a connection to the DB as a starting point.

#### 2. Instructions to make use of the database → To do systematically

#### (1) Create an SSH tunnel connect to the Oracle database at CERN: (leave it open while working !)

ssh username@lxplus.cern.ch -L 10004:itrac1601-v.cern.ch:10121 -L 10005:itrac1609-v.cern.ch:10121

(2) Run the Node.js Server in *MonitoringAndControl/data/WebInterface/* 

node DBserver.js

(3) Run the software and have your access to the database !

### **3. Access the different database tables**

| "HRESSCAN_THRESHOLD 🗸 📍 🎴 | Database Results × HGTD DAQ software ×                  |                   |               |          |         |      |
|---------------------------|---------------------------------------------------------|-------------------|---------------|----------|---------|------|
|                           | C 2 134.158.125.105:44426                               |                   |               |          |         |      |
| SHIPMENT                  | ux 🖏 Documentation 🐇 Blog 🐇 Bug tracker 🐇 GitHub organi | ation             |               |          |         |      |
| HIPMENT_ITEMS HG          | TD software on GitLab Default Page                      | Config Logs -     | Monitoring -  | Scans I  | DataBas | e Sc |
| NSTITUTIONS_HST           |                                                         |                   |               |          |         |      |
| ARTS_HST                  | Database                                                | <b>Results:</b> T | HRESS         | CAN_T    | HRE     | SHO  |
| HYSICAL_PARTS_TREE_HST    |                                                         | THRESSCA          | N_THRESHOLD   | ~        |         |      |
| HIPMENT_HST               |                                                         |                   | Print         |          |         |      |
| DCATIONS_HST              |                                                         |                   |               |          |         |      |
| PARATION                  | RECORD                                                  | _ID CONDITION_DAT | A_SET_ID PIXE | THRESHOL | D ASIC  | XY   |
| RADIATION                 | 901                                                     | 416597            | 0             | 481      | 0       | 0 0  |
| NSOR IV                   | 902                                                     | 416597            | 1             | 437      | 0       | 0 1  |
|                           | 903                                                     | 416597            | 2             | 454      | 0       | 0 2  |
| NSOR_CV                   | 904                                                     | 416597            | 3             | 448      | 0       | 0 3  |
| NSOR CALC PARAMETERS      | 905                                                     | 416597            | 4             | 450      | 0       | 0 4  |
|                           | 906                                                     | 410597            | 5             | 491      | 0       | 0 5  |
| OP_DETECTOR               | 907                                                     | 410597            | 0             | 489      | 0       | 0 0  |
| TUP                       | 908                                                     | 410597            | 1             | 503      | 0       | 0 7  |
|                           | 909                                                     | 410597            | 8             | 500      | 0       | 0 0  |
| NSOR_TIMING               | 910                                                     | 410597            | 9             | 527      | 0       | 0 9  |
| NSOR CHARGE               | 911                                                     | 410597            | 10            | 520      | 0       | 0 11 |
| inson_enviroe             | 912                                                     | 410597            | 12            | 529      | 0       | 0 12 |
| ND_RUNS                   | 913                                                     | 410597            | 12            | 545      | 0       | 0 12 |
| RTS IMAGES                | 914                                                     | 410597            | 14            | 561      | 0       | 0 14 |
|                           | 913                                                     | 410597            | 14            | 469      | 0       | 1 0  |
| ARGEDSCAN_THRESHOLD       | 017                                                     | 416507            | 15            | 483      | 0       | 1 1  |
|                           | 918                                                     | 416507            | 10            | 497      | 0       | 1 2  |
| INESSCAN_INKESHOLD        | 510                                                     | +10331            | 1 - 1         |          | · ·     |      |

### 4. Access database table values one-by-one

| $\leftarrow \  \  \rightarrow \  \  \mathbf{G}$ | 0   134.158.125.105:44426                          |                 |          |               |   | ☆               | ල එ ≡               |
|-------------------------------------------------|----------------------------------------------------|-----------------|----------|---------------|---|-----------------|---------------------|
| 🖏 AlmaLinux 🛛 🖏 Documentati                     | on  🍀 Blog 🛛 🏷 Bug tracker 🛛 🐉 GitHub organization |                 |          |               |   |                 |                     |
| HGTD software on GitLab                         | Default Page Config Logs - Monitoring - Scans      | DataBase ScanDB |          |               |   | Search in the h | igtd software docs. |
|                                                 | ASIC: 0                                            |                 | PIXEL: 0 | Get THRESHOLD | D |                 |                     |
|                                                 | Threshold of pixel 0 in ASIC 0 is 481              |                 |          |               |   |                 |                     |

The purpose here was to make a test that we can pick-up specific values from the DB and input them to scans

### 5. Some details on the code

(1) The main component in this "framework" is the **Dbserver.js** that handles the requests from our software to the database through end-points.

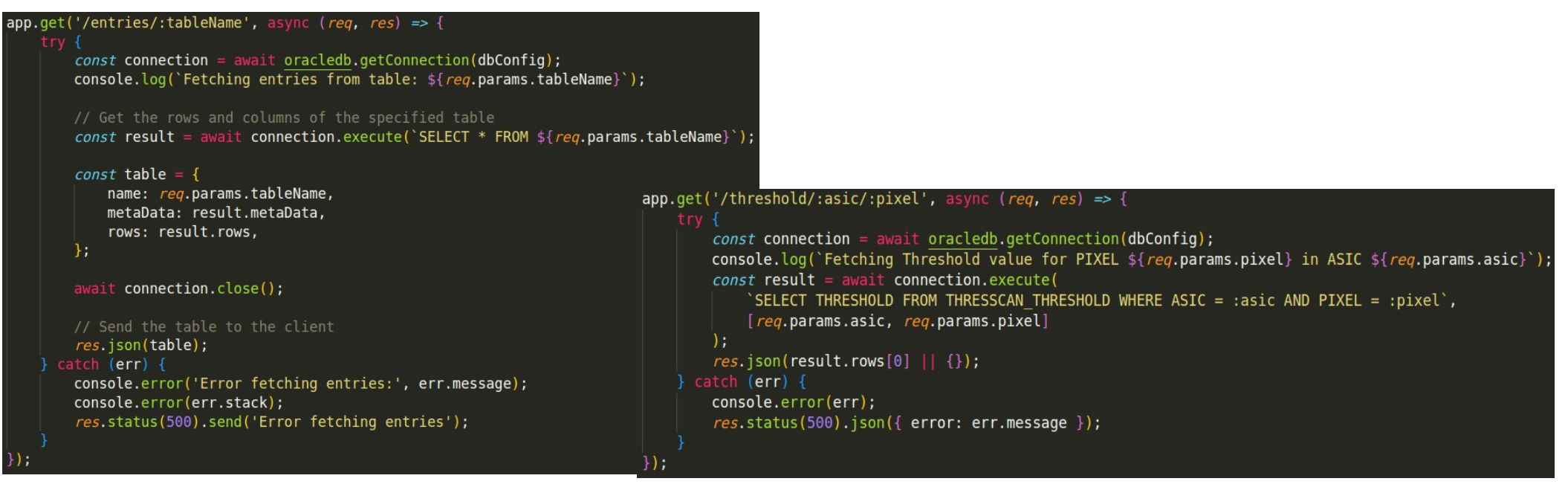

#### For accessing full tables

#### From a table, access a specific value

### 5. Some details on the code

#### (2) The response of the database server get appended directly to our WebInterface html and js, without more profound changes !

| <di< th=""><th>/ id="DataBase" class="hidden"&gt;</th><th></th></di<>                                                                                                    | / id="DataBase" class="hidden">                                                                                            |                                                                                                    |
|----------------------------------------------------------------------------------------------------|----------------------------------------------------------------------------------------------------|----------------------------------------------------------------------------------------------------|
|                                                                                                    | <iframe height="1000px" src="http://localhost:3000/DataBase.html" width="1&lt;/th&gt;&lt;th&gt;.00%"></iframe>             |                                                                                                    |
| <th></th> <th></th>                                                                                                    |                                                                                                    |                                                                                                    |
|                                                                                                    |                                                                                                    |                                                                                                    |
| <div< th=""><th>/ id="ScanDB" class="hidden"&gt;</th><th></th></div<>                                                                                                    | / id="ScanDB" class="hidden">                                                                                              |                                                                                                    |
|                                                                                                    | <form id="threshold-form"></form>                                                                                          |                                                                                                    |
|                                                                                                    | <label for="asic-input">ASIC:</label>                                                                                      |                                                                                                    |
|                                                                                                    | <pre><input id="asic-input" required="" style="m&lt;/pre&gt;&lt;/td&gt;&lt;td&gt;nargin-right: lem;" type="number"/></pre> |                                                                                                    |
|                                                                                                    | <label for="pixel-input">PIXEL:</label>                                                                                    |                                                                                                    |
|                                                                                                    | <pre><input id="pixel-input" required="" style="&lt;/pre&gt;&lt;/td&gt;&lt;td&gt;margin-right: lem;" type="number"/></pre> |                                                                                                    |
|                                                                                                    | <pre><button type="submit">Get THRESHOLD</button></pre>                                                                    |                                                                                                    |
|                                                                                                    |                                                                                                    | <pre>document.getElementById('threshold-form').onsubmit = async function(event) {</pre>                                                    |
| <pre><div id="threshold-display" style="&lt;/pre&gt;&lt;/th&gt;&lt;th&gt;&lt;pre&gt;event.preventDefault();&lt;/pre&gt;&lt;/th&gt;&lt;/tr&gt;&lt;tr&gt;&lt;td&gt;&lt;/td&gt;&lt;td&gt;font-size: 2em; /* Make the text bigger */&lt;/td&gt;&lt;td&gt;sense aris - desument setElementPuId(laris input) volue.&lt;/td&gt;&lt;/tr&gt;&lt;tr&gt;&lt;td&gt;&lt;/td&gt;&lt;td&gt;color: □#333; /* Change the text color */&lt;/td&gt;&lt;td&gt;const bixel = document.getLementblud('bixel-input').value:&lt;/td&gt;&lt;/tr&gt;&lt;tr&gt;&lt;td&gt;&lt;/td&gt;&lt;td&gt;background-color: ■#f9f9f9; /* Change the background&lt;/td&gt;&lt;td&gt;&lt;/td&gt;&lt;/tr&gt;&lt;tr&gt;&lt;td&gt;&lt;/td&gt;&lt;td&gt;border: 1px solid ■#ccc; /* Add a border */&lt;/td&gt;&lt;td&gt;try {&lt;/td&gt;&lt;/tr&gt;&lt;tr&gt;&lt;td&gt;&lt;/td&gt;&lt;td&gt;padding: lem; /* Add some padding */&lt;/td&gt;&lt;td&gt;const response = await retent &lt;u&gt;mttp://tocatnost:3000/threshold/%(asic/%(pixet)&lt;/u&gt;);&lt;br&gt;const data = await response_ison():&lt;/td&gt;&lt;/tr&gt;&lt;tr&gt;&lt;td&gt;&lt;/td&gt;&lt;td&gt;margin-top: lem; /* Add some margin at the top */&lt;/td&gt;&lt;td&gt;&lt;/td&gt;&lt;/tr&gt;&lt;tr&gt;&lt;th&gt;&lt;/th&gt;&lt;th&gt;text-align: center; /* Center the text */&lt;/th&gt;&lt;th&gt;if (data.THRESHOLD) {&lt;/th&gt;&lt;/tr&gt;&lt;tr&gt;&lt;th&gt;&lt;/th&gt;&lt;th&gt;"></div></pre> |                                                                                                    | document.getElementById('threshold-display').textContent = Threshold of pixel \${pixel} in ASIC \${asic} is \${data.HRESHOLD};<br>b olse J |
| <th>V&gt;</th> <th><pre>document.getElementById('threshold-display').textContent = 'No data found';</pre></th>                                                                                                    | V>                                                                                                    | <pre>document.getElementById('threshold-display').textContent = 'No data found';</pre>                                                     |
|                                                                                                    |                                                                                                    |                                                                                                    |
|                                                                                                    |                                                                                                    | <pre>} catch (error) { catch (error) {</pre>                                                                                               |
|                                                                                                    |                                                                                                    |                                                                                                    |
|                                                                                                    |                                                                                                    |                                                                                                    |

## Something to keep in mind

The way we are connecting the database is done such that if you modify something on your side (Adding/removing tables, culumns, ... ),

 $\rightarrow$  It appears « directly » in our page without further settings !

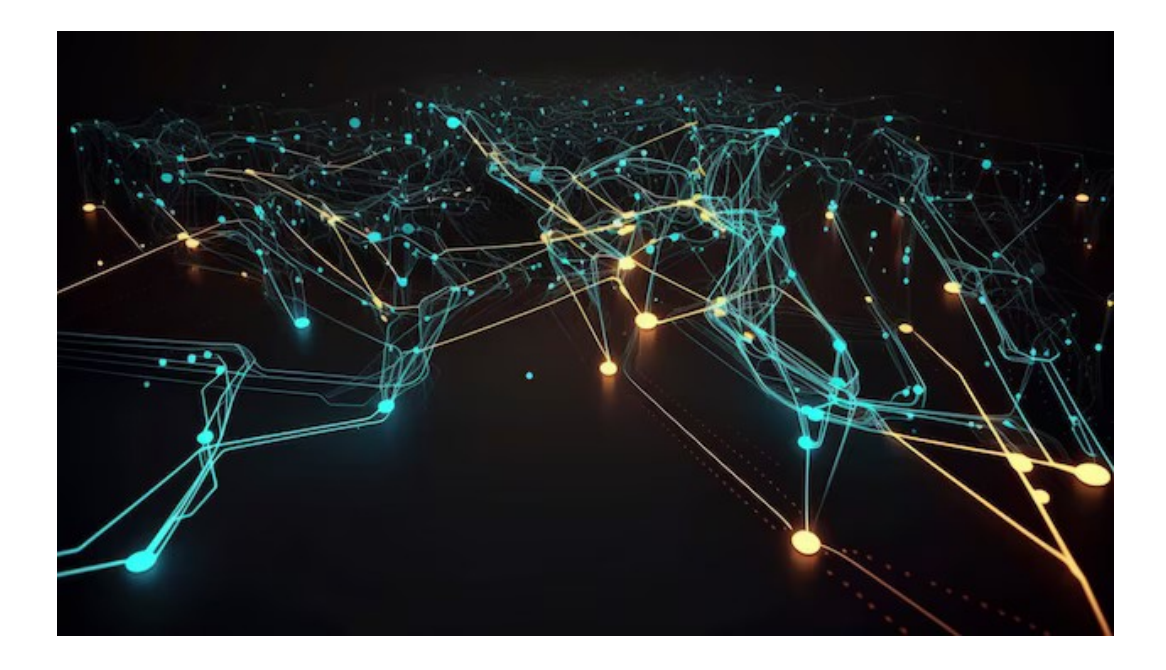

#### Summary

✓ A link is now set from the DAQ software to the production database.

We can read data from it and use it as input for scans (not yet tested).

Some documentation has been written about it: CodiMD: DataBase setup

Still need to try and write in the database (not urgent).

Feedback's are welcome !

# **Thank you!** ntières Particules pLasmas Univers dépasser les IN2P3 applications Les deux infinis Laboratoire de Physique de Clermont EXPERIMENT